#### outlookへの同期について

Migo for U3ではoutlookへの同期が45日間体験できます。 引き続きoutlookへの同期をご使用になる場合は、ソフトが起動する 際に表示されるアップグレードウインドウで"今すぐ購入"ボタンを 選択することにより、ご購入いただけます。

※45日後もoutlookへの同期以外の機能はそのままお使いいただけます。

# MGO for U3

使いかたガイド

#### Migo® for U3™ について

Migo for U3はご自分のコンピューター環境の書類やファイ ル、Internet Explorerのお気に入り、及びコンピュータの各 種設定や作業などを、他のPC上で再現し、データを同期させ るパワフルなソリューションです。様々な情報を、どこでも安 全且つ簡単に持ち運び、自在に作業が進められます。

詳しい使いかたは、下記webサイトをご覧ください。 http://www.migosoftware.jp/

Migo for U3 使いかたガイド

2006年 6月 15日 第1版

©2006 ELECOM Co., Ltd. All Rights Reserved.

・U3™およびU3™ロゴはU3 LLCの商標です。

・Migo<sup>®</sup>は米Migo Software, Inc.の登録商標です。

migoを使ってみよう

### メインコンピュータ上でMigoを起動 する

U3スマートドライブをメインコンピュータ(同 期する元となるデータが保存されているコン ピュータ)に接続します。 U3 Launchpadが表示されます。

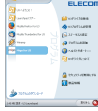

- しる Launchpadが表示されます。 メインコンピュータ上のデータや 設定を取得する
- 1 Migo for U3を起動します。 初めてMigo for U3を起動したときは、 エンドユーザー使用許諾契約の画面が表示されます。
- **2** コンピュータのニックネームを 入力します。
- 3 Migoで同期したいデータを指定し、読み込むために「同期」ボタンをクリックします。

※「詳細設定」ボタンより詳細な設 定をおこなうことができます。

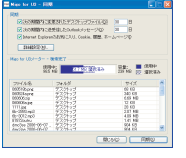

## 他のコンピュータ上でMigoを使う

U3スマートドライブを他のコンピュータに 接続します。

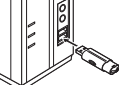

U3 Launchpadが表示されます。

2 Migo for U3を起動します。 Migo for U3のアプリケーションアイコンをクリックして、 Migoを起動します。

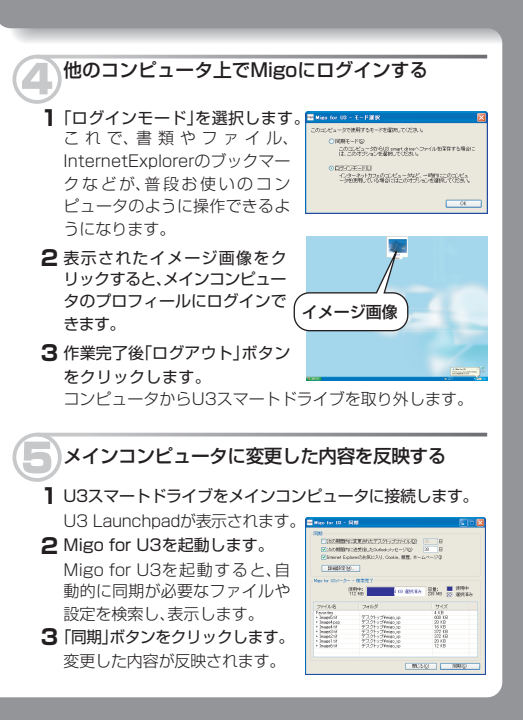